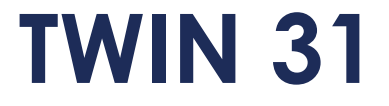

Mise à jour du lecteur

ATTENTE ATTENTE ORDRE

Twin31

111371

FI

F3

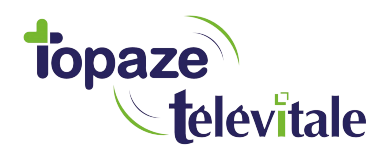

Topaze Télévitale - mars 2018 - Document confidentiel - toute reproduction est interdite

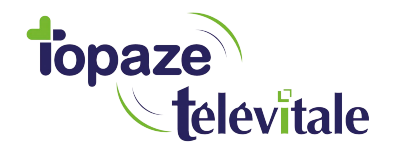

## PREREQUIS

Cette procédure permet de mettre à jour le lecteur de carte vitale et de bénéficier des dernières évolutions du cahier des charges SESAM-Vitale Addendum7.

Avant de démarrer la mise à jour, veillez à

1/ fermer toutes vos applications et logiciels santé

2/ vous munir de la clé USB contenant le fichier de mise à jour

Vous pouvez dès à présent suivre la procédure de mise à jour de votre lecteur TWIN 31.

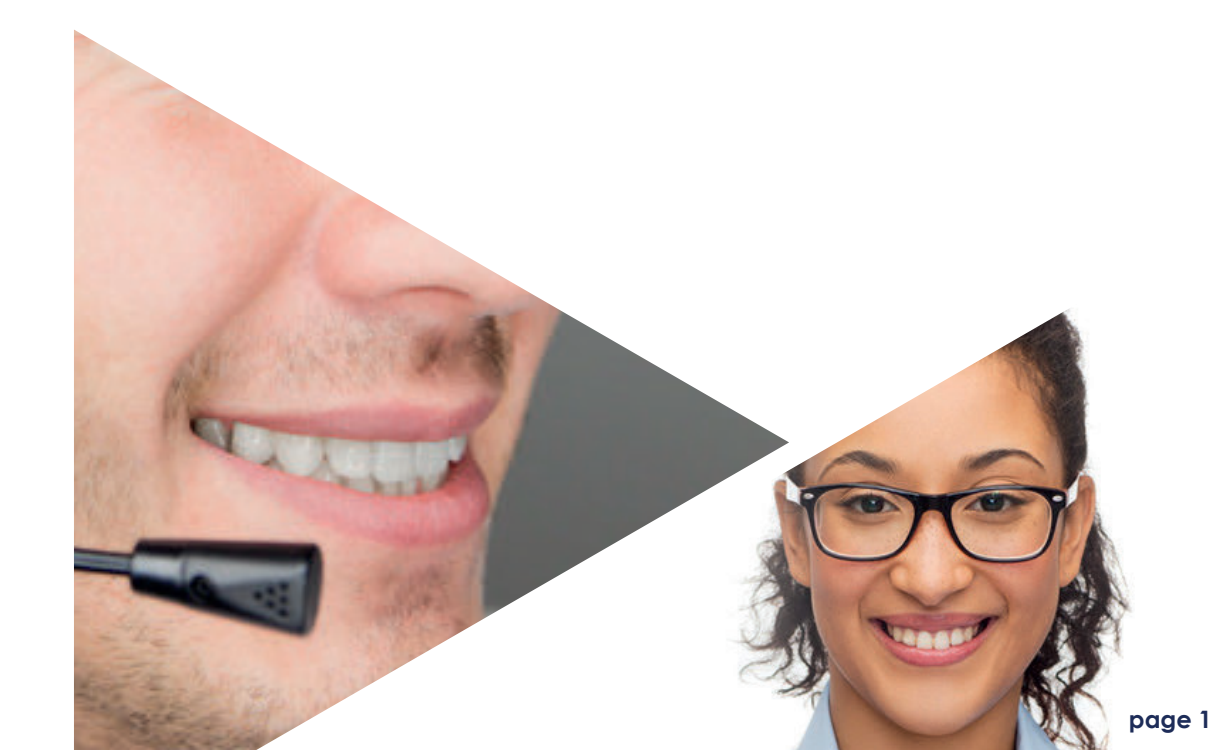

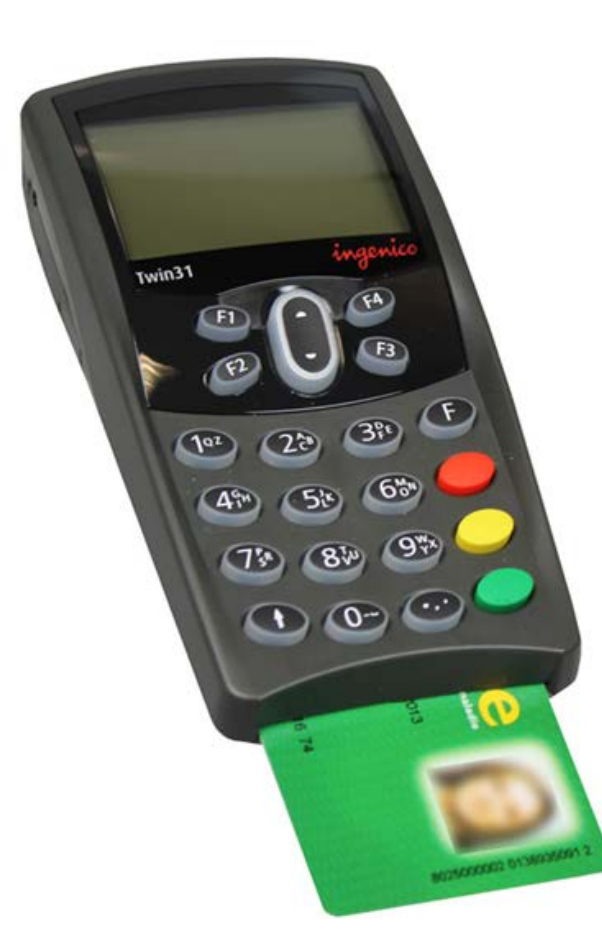

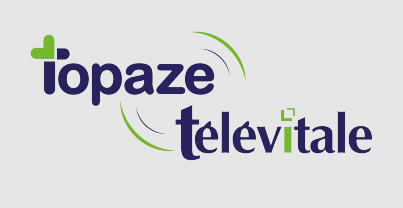

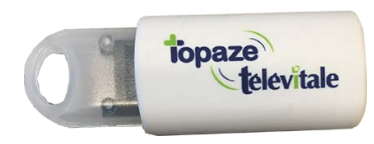

1 Insérer la clé USB dans votre PC

2 Copiez/collez le fichier "Mise à jour Addendum 7 TWIN31.exe" sur votre "bureau" en faisant un clic droit sur le fichier

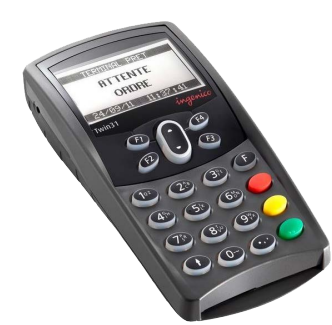

2 Branchez le lecteur

**3** Fermez ensuite votre logiciel de facturation

| Diffusion en cours             |  |
|--------------------------------|--|
| Progression totale             |  |
|                                |  |
| <br>                           |  |
| Markele en course 26490112 SCN |  |
| House en cours. 30400112-3014  |  |

**6** Une fenêtre de chargement s'ouvre sur votre ordinateur.

ATTENTION : ne déconnectez pas le lecteur ou n'éteignez pas votre ordinateur durant cette installation

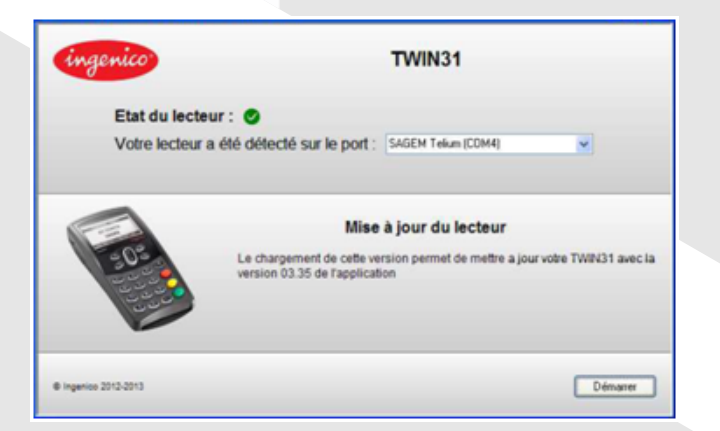

4 Ouvrez le logiciel de mise à jour que vous avez placé sur le "bureau"

5 La fenêtre détecte automatiquement l'emplacement du lecteur. Cliquez sur "Lancer le chargement "

| Chargement                      |
|---------------------------------|
| Diffusion en cours              |
| Progression totale              |
|                                 |
| Module en cours: 8512440335.ADF |
|                                 |

7 Le lecteur redémarre et l'installation reprend

8 Cliquer sur OK sur le message du bon déroulement de la mise à jour et fermer la fenêtre d'installation.

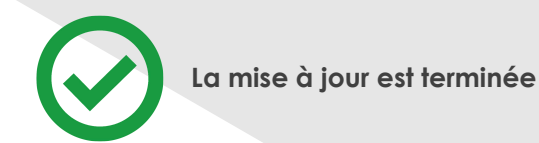

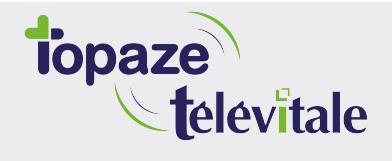

Merci d'avoir suivi notre tutoriel

## Si vous avez besoin d'aide, envoyez un email à : support@topaze.com

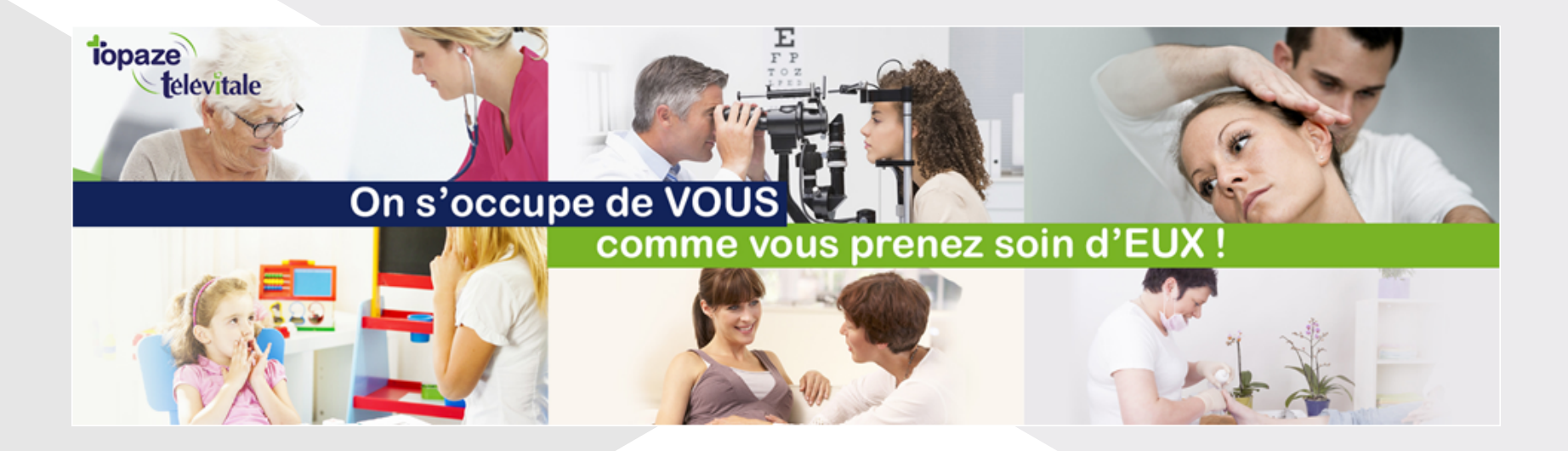

IDEA SAS SAS au capital de 40.000 euros RCS Antibes B 393 590 203 00021 Le Chorus A - 2203, Ch. St Claude - Cs 80711 06605 ANTIBES Cedex Tél: 04 92 914 914 - Fax: 04 93 74 93 08 - www.topaze.com

TELEVITALE SAS SAS au capital de 50 602 euros RCS Aix-en-Provence B 391 889 037 00035 Immeuble Le Gamma – 92 avenue des Logissons 13770 VENELLES Tél: 04 42 54 91 91 - Fax : 04 42 54 91 84 - <u>www.televitale.fr</u>